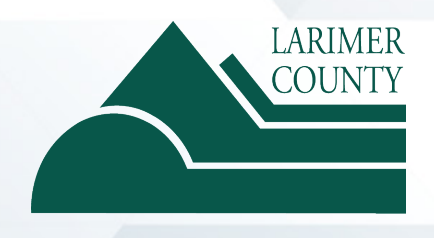

How to Submit Your Massage, Acupuncture or Sensory Deprivation Claims Online

## How to submit a claim online

1. After logging in to your Meritain Health<sup>®</sup> account through the web portal or via the app, click on the *Submit a Claim* link at the top of the page.

You can submit claims for any covered member.

|                   |                                                   |                                  | -                            |                                     |
|-------------------|---------------------------------------------------|----------------------------------|------------------------------|-------------------------------------|
| Coverage          |                                                   |                                  |                              | Member Resources                    |
| Medical Rx        | Other                                             |                                  | All Coverages >              | Costs for Common Healthcare Service |
| Group ID<br>16501 | Sroup Name<br>WEST COAST BEHAVIORAL<br>HEALTH LLC | Name<br>JANG MARCHIONE<br>(Self) | Effective Date<br>01/01/2021 |                                     |
|                   |                                                   |                                  |                              | Out-of-Pocket View<br>Expenses      |
| . Find Care       |                                                   | lan Docs >                       | Discounts >                  | Medical                             |

 Out of the three claim types available, select Wellness Dollar Reimbursement. Then, follow the instructions as they appear on the screen. You will be guided to answer additional questions in order to complete the selected claim type option.

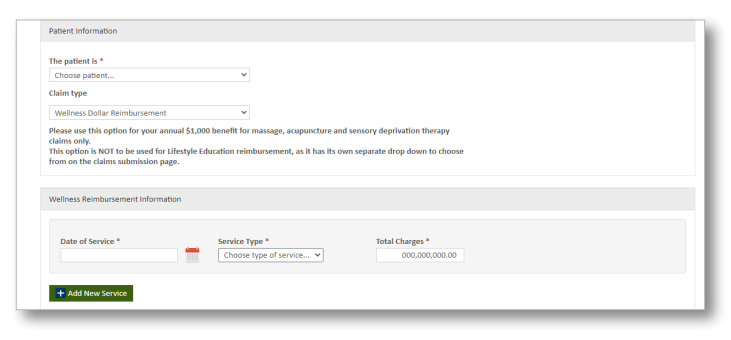

- **3.** Next, you'll be asked to enter information about your claim. Complete the following fields:
  - Date of service
  - Service type (select from one of the three available options in the drop-down)
  - Total charges
  - Proof of payment
- 4. You can then electronically sign and submit your claim.

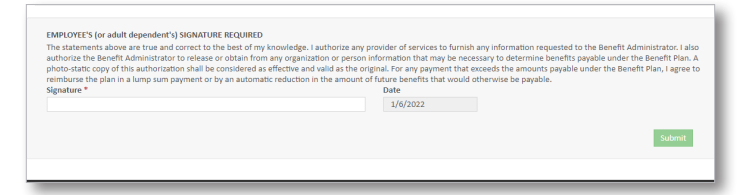

## Questions? Call us at the number on the back of your ID card.

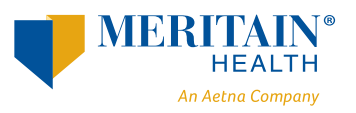

Follow us: 💿 @meritainhealth | 🖸 Meritain Health